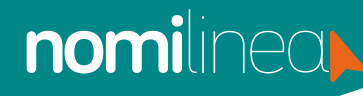

## ELIMINAR EMPRESAS MANUAL

Si ELIMINAS tu empresa TODA LA INFORMACIÓN SE BORRARÁ del sistema ¡CUIDADO!

Ingresa al Menú **"Administrador"** y elige la opción **"Empresas".** 

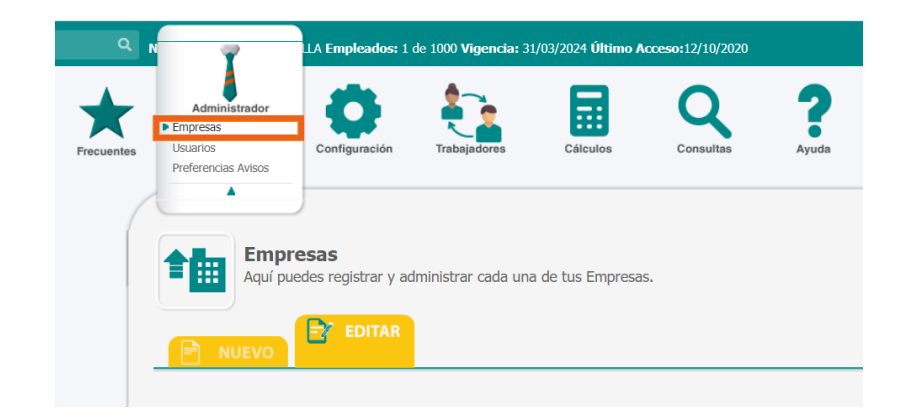

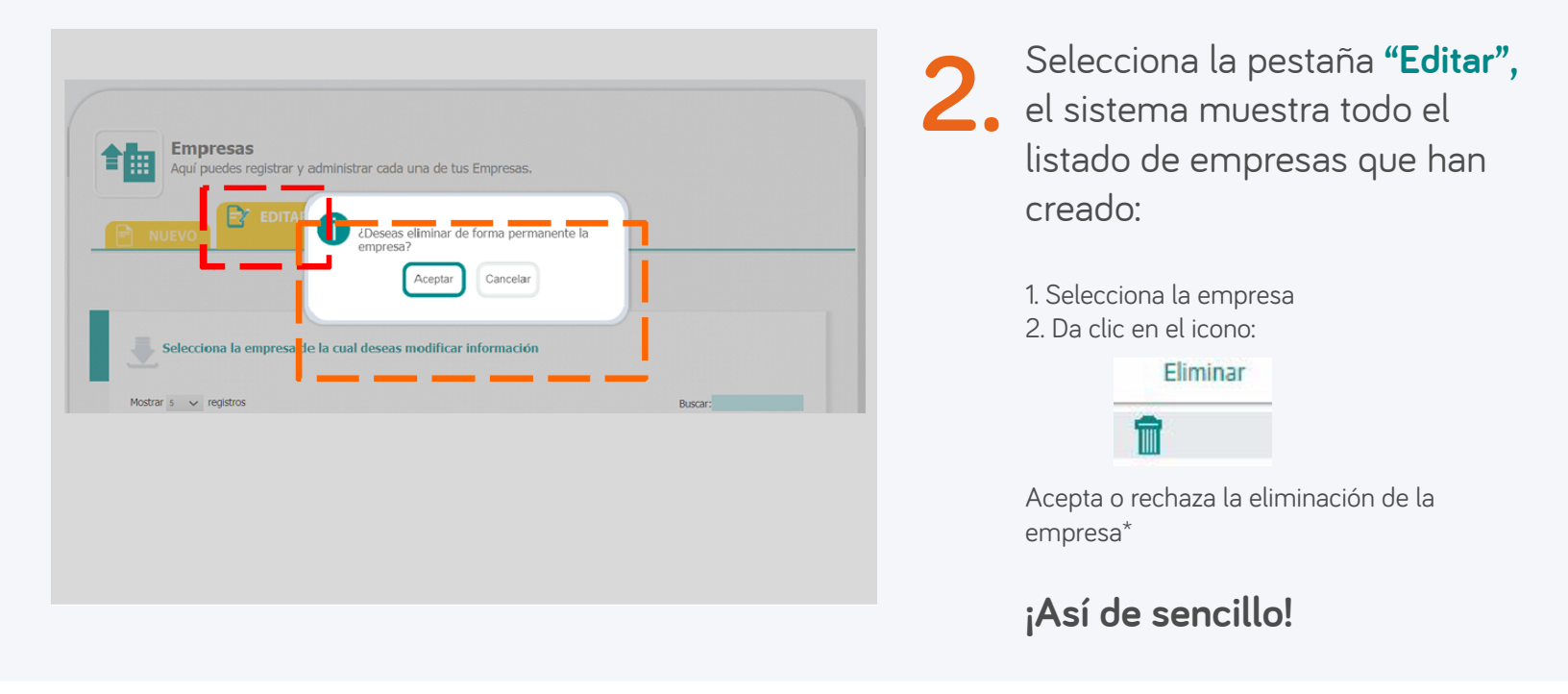

\*NOTA: Para poder eliminar una empresa, todos los trabajadores que pertenezcan a esa empresa, deben estar dados de baja.